Legal Aid Ontario

# Online billing limits and hard cap notices

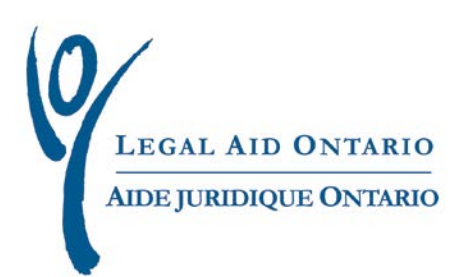

## Legal Aid Ontario Job Aid Online billing limits and hard cap notices

Title:Online billing limits and hard cap noticesAuthor:Lawyer Services & Payments departmentLast updated:May 2012

### **Table of Contents**

| 1. Purpose                     | 1 |
|--------------------------------|---|
| 2. Introduction                | 1 |
| 3. Key Features                | 1 |
| 4. Hard Cap Status Information | 2 |
| 5. Hard Cap Notices            | 5 |

#### For more information

For more information please contact Legal Aid Ontario's Lawyer Service Centre at: Telephone: (416) 979-9934 Toll Free: 1-866-979-9934 Fax: (416) 979-7326 Email: <u>pl-lsc@lao.on.ca</u>

## Online billing limits and hard cap notices

## 1. Purpose

The purpose of the job aid is to provide information and instructions on how to review the online billing limits and hard cap status information and to manage electronic hard cap notices sent from Lawyer Services & Payments (LSP) through the Solicitor Portal.

## 2. Introduction

Effective May 27, 2012 lawyers will have access to current hard cap status information and will receive hard cap reminder notices electronically through the Solicitor Portal. There are two main components of the on-line hard cap notices:

- Hard Cap Status Information
- Hard Cap Notices

This enhancement to the Solicitor Portal will provide lawyers with immediate access to hard cap status and will eliminate the need for mailing and faxing of hard cap notices.

### 3. Key Features

- The hard cap status information displays all necessary dollar-based hard cap information.
- Lawyers will no longer need to contact LAO to determine hard cap status.
- The hard cap status information is updated daily.
- Tier level increases will be reflected in the hard cap status information the day after the increase is processed.
- The hard cap status information also displays total fees scheduled for payment and total fees under consideration. This additional information will help lawyers better manage accounts submissions within hard cap limits.

- Hard cap notices will be sent through the Solicitor Portal when a lawyer reaches 50% of hard cap. Notices will also be sent at 75%, 90% and 100% of their hard cap.
- Lawyers who have signed up for email and/or text messaging from LAO will receive an email and/or text messages indicating a hard cap notice has been sent.

#### **<u>4. Hard Cap Status Information</u>**

To access and review the Hard Cap Status Information follow this simple process.

1. Access the Hard Cap Status Information link on the main solicitor portal page.

| Submit a New Certificate<br>Account of Modify a<br>Certificate Account<br>Criminal Account<br>Create a new account<br>View/ modify an account<br>Civil Account<br>Create a new account<br>View/ Modify an account | Check Account Status<br>Review my account status<br>Review Personal Information<br>Change your password<br>Review your address<br>To receive LAO e-mail / SMB notification, select this link<br>Lawyer Service and Payment<br>Electronic Document Attachments |
|----------------------------------------------------------------------------------------------------|----------------------------------------------------------------------------------------------------|
| Duty Counsel/GDR Statements<br>Enter a Duty Counsel Statement<br>View/Modify a statement<br>OnLine Cert Acknowledgement<br>On-Line Certificate Acknowledgement                                                    | Hardcap Status Information<br>Hardcap Status Information<br>Approved Panel Info<br>Approved Panel Info                                                                                                    |
| Update Client Information Update Client Information Communications Mails and Correspondence                                                                                                    | Certificate Information<br>Certificate Amend/Authorization Page                                                                                                    |

Figure 1: Main solicitor portal page

#### 2. Review the hard cap report

|                                             |                                                    |                                                          | Reported i<br>the fiscal y                                         | information based o<br>rear/period displaye                | n<br>d                                  |
|---------------------------------------------|----------------------------------------------------|----------------------------------------------------------|--------------------------------------------------------------------|------------------------------------------------------------|-----------------------------------------|
|                                             | Current fiscal year/<br>Exercice financier courant | 2011/2012 From/                                          | De: 04/01/2011 T                                                   | 'o/À: 03/31/2012                                           |                                         |
|                                             | Hardcap Status In                                  | formation/Renseignemer                                   | nts à l'égard de la limite                                         | annuelle                                                   | Reported figures are based on this date |
| Solicitor ID / Numé                         | ero d'avocat: Sol                                  | citor number                                             | La<br>Date et heure de la                                          | ast Update Date/Time:<br>a dernière mise à jour: 05        | /01/2012 4:30:09PM                      |
| Hardcap Base /<br>Limite annuelle d<br>base | Fees Paid /<br>e Honoraires payés                  | Hardcap Percent/<br>Pourcentage de la<br>limite annuelle | **Fees Scheduled<br>for Payment/<br>Honoraires -<br>paiement prévu | ** Fees Under<br>Consideration/<br>Honoraires à<br>l'étude |                                         |
| \$276,947.500                               | \$152,846.920                                      | 55 %                                                     | \$11,191.540                                                       | \$0.000                                                    |                                         |
| ** Fees not inclu                           | ided in Hardcap Calculation/                       | Honoraires non inclus da                                 | ns le calcul de la limite a                                        | annuelle                                                   |                                         |

Figure 2: Review the hard cap report

- **3.** Identify the percentage of hard cap reached and any pending fees to be paid or processed:
  - <u>Hardcap Base</u>: The lawyer's annual billing limit (2350 hours X Tier Level Rate)
  - <u>Fees Paid</u>: Fees matched and paid (funds have been transferred to the lawyer's bank account)
  - <u>Hardcap Percent</u>: Percentage of hard cap allotment based on fees paid to hard cap base
  - <u>Fees Scheduled for Payment</u>: Fees matched and not yet paid (\*\*these fees are not included in the hard cap calculation)
  - <u>Fees Under Consideration</u>: Fees in exceptions and not yet approved for payment (\*\*these fees are not included in the hardcap calculation)

**4.** If a request for exemption is submitted, the amount approved, if any, will be displayed in the report. Two new fields will be displayed in the hard cap report.

|                                              | Current fiscal year                                      |                                              |                                 |                                                          |                                                                   |                                                            |
|----------------------------------------------|----------------------------------------------------------|----------------------------------------------|---------------------------------|----------------------------------------------------------|-------------------------------------------------------------------|------------------------------------------------------------|
|                                              | Exercice financier cour                                  | ant 2011/2012                                | From/De: 04/01/20               | 011 <b>To/Å:</b> 03/3                                    | 1/2012                                                            |                                                            |
|                                              | Hardcap Statu                                            | is Information/Rense                         | eignements à l'égard de         | e la limite annuelle                                     |                                                                   |                                                            |
|                                              | -                                                        | Law                                          | yers name                       |                                                          |                                                                   |                                                            |
|                                              |                                                          |                                              |                                 | Last Update D                                            | ate/Time:                                                         |                                                            |
| Solicitor ID / Numé                          | ro d'avocat:                                             | Solicitor numb                               | er Date et he                   | eure de la dernière m                                    | ise à jour: 04/16/201                                             | 2 3:17:44PM                                                |
| Hardcap Base /<br>Limite annuelle de<br>base | Hardcap Exemption/<br>Exemption de la<br>limite annuelle | Hardcap Total /<br>Limite annuelle<br>totale | Fees Paid /<br>Honoraires payés | Hardcap Percent/<br>Pourcentage de la<br>limite annuelle | "Fees Scheduled<br>for Payment/<br>Honoraires -<br>paiement prévu | ** Fees Under<br>Consideration/<br>Honoraires à<br>l'étude |
| \$211,006.500                                | \$5,000.00                                               | \$216,006.500                                | \$147,817.620                   | 68 %                                                     | \$0.000                                                           | \$0.000                                                    |
|                                              |                                                          | on( Vonorairos non i                         | i<br>inclus dans le calcul de   | la limite annuelle                                       |                                                                   |                                                            |

Figure 3: Two new fields will be displayed

- <u>Hard Cap Exemption</u>: The additional fees a lawyer is allowed to be paid in excess of the hard cap base
- Hard Cap Total: The revised annual billing limit (Based + Exemptions)
- <u>Hard Cap Percentage</u>: The revised hard cap percentage based on the new Hard Cap Total

#### Important notice

The Hard Cap Status Information is available to view until 4:00 p.m. on the last business working day of that fiscal year. On April 1<sup>st</sup> the information is cleared for the new fiscal year. If a permanent record for the previous fiscal year is required, lawyers should print the screen or save a screen before 4:00 p.m. on the last business day of that fiscal year.

### 5. Hard Cap Notices

1. At 50/75/90/100% of hard cap, there is a pop up message when logging into the Solicitor Portal. Click the 'OK' button to continue to the next page.

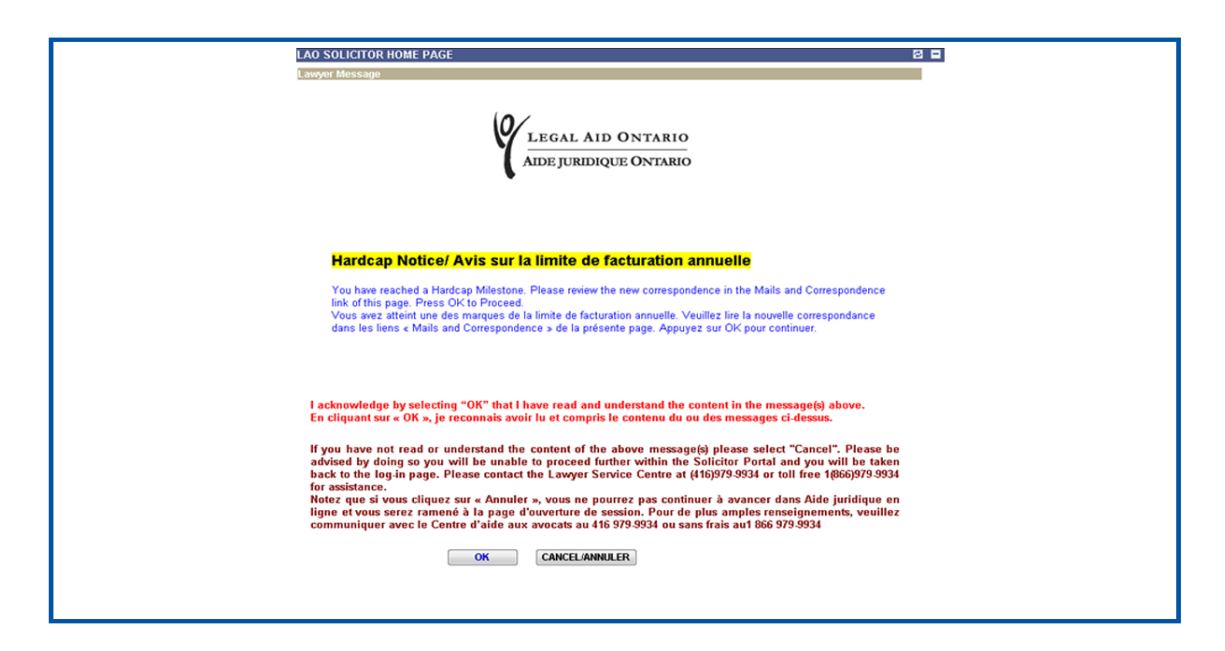

Figure 4: Pop up message

**2.** To access the hard cap notices, select the "Mail and Correspondence" link under *Communications* on the main solicitor portal page.

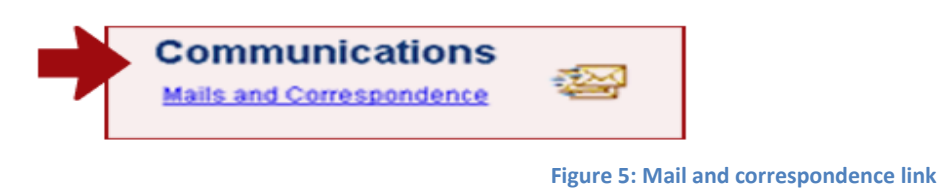

3. The LAO Messaging System opens and a new Hard Cap Notice mail folder is available.

**4.** If there is a message indicating there is a Hard Cap Notice, click on the link.

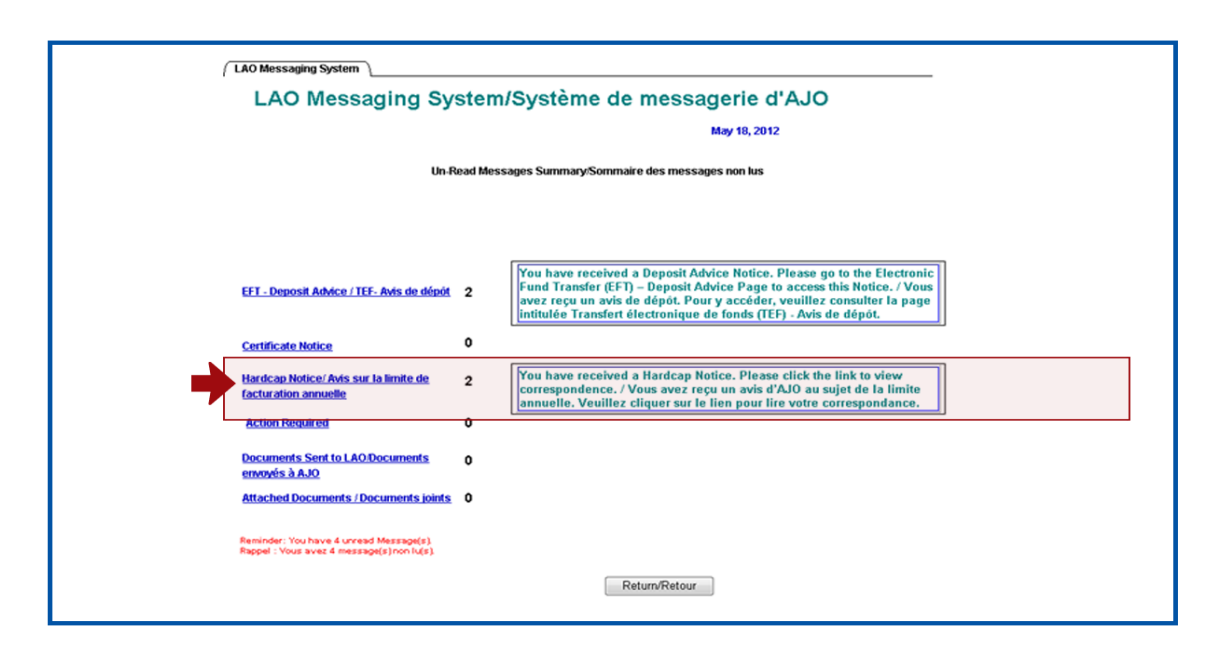

Figure 6: Click the link for the hard cap notice

**5.** Click on the highlighted LAO Hard Cap Notice Update from the list of notices. This opens the notice advising of the hard cap milestone/status (50% of hard cap, 75%, 90%, 100%)

| Vendor ID: Law         | yer's name   | and number                            |                                  | May 02, 2012            |          |
|------------------------|--------------|---------------------------------------|----------------------------------|-------------------------|----------|
| Box HCAP - Hardcap No  | otice        |                                       |                                  |                         |          |
|                        |              |                                       | Customize   Find   Vie           | w All 📔 🛛 First 🗹 1 of  | 1 🕑 Last |
| Delete/Effacer         | From/DE      | Subject/Objet                         |                                  | Received/Recu           | Read/Lu  |
| 1 📄 🖨                  | 🖉 AO-46      | LAO Hardcap Notice<br>limite annuelle | Update/Avis d'AJO au sujet de la | 05/01/2012 4:30:34PM    | 4        |
|                        |              |                                       |                                  |                         |          |
|                        |              |                                       |                                  |                         |          |
|                        |              |                                       |                                  |                         |          |
|                        |              |                                       |                                  |                         |          |
| Delete                 |              |                                       |                                  |                         |          |
| Delete                 |              |                                       |                                  |                         |          |
|                        |              |                                       | English / Français Ba            | ack to Messaging System |          |
| Subject: LAO Hard      | Icap Noti    | ce Update                             |                                  |                         |          |
|                        |              |                                       | Date of most recent              |                         |          |
| lato Sont: May 01, 201 | 2 - 04:30:34 | РМ                                    | correspondence                   |                         |          |
| ate Sent. May 01, 201  |              |                                       |                                  |                         |          |

Figure 7: Click on the highlighted hard cap notice update from the list of notices

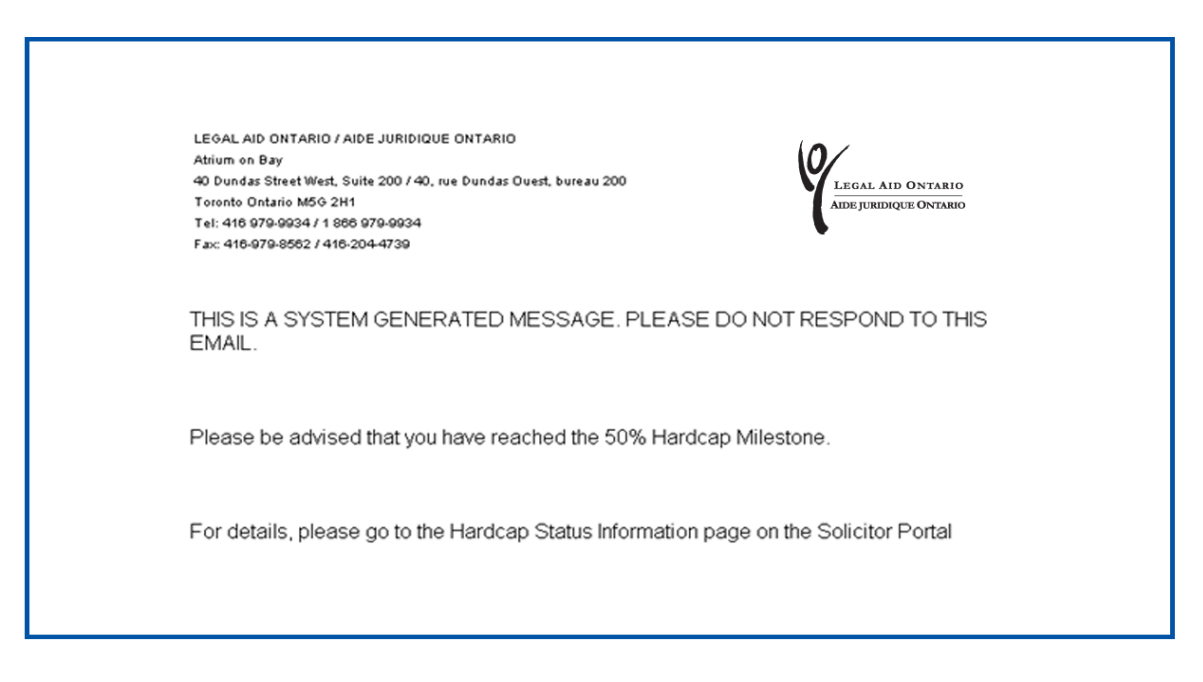

Figure 8: Sample message

- **6.** The functionality is similar to other LAO portal notices and the notice can be left in the list of notices, printed, or deleted.
- 7. Emails and text messages are also sent to those who have signed up for these e-messages

| CAO Hardcap Notice Update/Avis d'AJO au sujet de la limite annuelle From: "LAOEmai@iso.on.ca" <laoemai@iso.on.ca>      Ci To:</laoemai@iso.on.ca>                                                                                                    | Friday, May 18, 2012 2:21 P                                                                                                    |
|----------------------------------------------------------------------------------------------------|----------------------------------------------------------------------------------------------------|
| LAGAL AND OVERWID<br>AND A RECORD CONTINUES                                                                                                    |                                                                                                    |
| THIS IS A SYSTEM GENERATED MESSAGE, PLEASE DO NOT RESPOND TO THIS EMAIL.                                                                                                    |                                                                                                    |
| Please he advised that you have reached the 50% Hardcan Milestone. For details, please go to the                                                                                                    | Hardcan Status Information page on the Solicitor                                                                                                    |
| Predse de dansed and jeu hare reached ale de le naradop milesterie. Per details, piedse ge te ale                                                                                                    | narocap ceates mornason page on the goneron                                                                                                    |
| Veuillez noter que vous avez atteint la marque de 50% de la limite de facturation annuelle. Pour de p<br>Cap Status Information » à la page d'accueil d' <b>d'Aide juridique en ligne</b> .                                                                                                    | lus amples renseignements, cliquez sur la « Hard                                                                                                    |
| Thank You.                                                                                                    |                                                                                                    |
| Merci                                                                                                    |                                                                                                    |
| This electronic transmission, including any accompanying attachments, contains confidential information<br>from disclosure under applicable law. It is intended only for the use of the necipient(s) to whom it is as<br>distribution of the contents of this communication or taking any action on its contents by anyone other<br>if you have received this communication in error, please notify the sender immediately by return e-ma<br>received. Thank you. | toon that may be legally privileged and/or exempt<br>differessed. Any disclosure, review, copying, other<br>r than the intended recipient(s) is strictly prohibite<br>all and permanently delete the copy you have |
| Ce message électronique, y compris les documents annexés, contient des renseignements confider<br>soustraits à la divulgation, conformément à la législation. Il concerne exclusivement le(s) destinataire<br>copier, de le distribuer, de l'étudier, d'en révéler le contenu ou d'agir en se fondant sur le contenu, à<br>recevez ce message par erreur, veuillez nous en informer immédiatement en répondant par courriel<br>Merci.                             | ntiels susceptibles d'être protégés par la loi et<br>(s) désigné(s). Il est formellement interdit de le<br>moins d'en être le destinataire désigné. Si vous<br>à l'expéditeur et l'effacer de manière permanente   |

Figure 9: Email sample

```
----- SMS -----
From: +14162941217
Received: Apr 13, 2012 10:21 AM
Subject: You have reached the 75% Hardcap...
You have reached the 75% Hardcap Milestone.
Please No Reply.
Vous avez franchi la marque de 75%
Ne pas repondre.
```

Figure 10: Text message sample